# **AVG 9 Download and installation**

This has been tried and tested on **Windows XP** and also the later operating system **Windows Vista**. This **may** also work on the latest **Windows 7** operating system although I suspect there will be minor differences

You may like to print out these instructions to follow as you go. There are many pages because this guide gives you complete instructions and visuals.

#### Ignore all other links from other websites for AVG Free

THIS is where you must go! First go to <u>http://free.avg.com/gb-en/homepage</u>

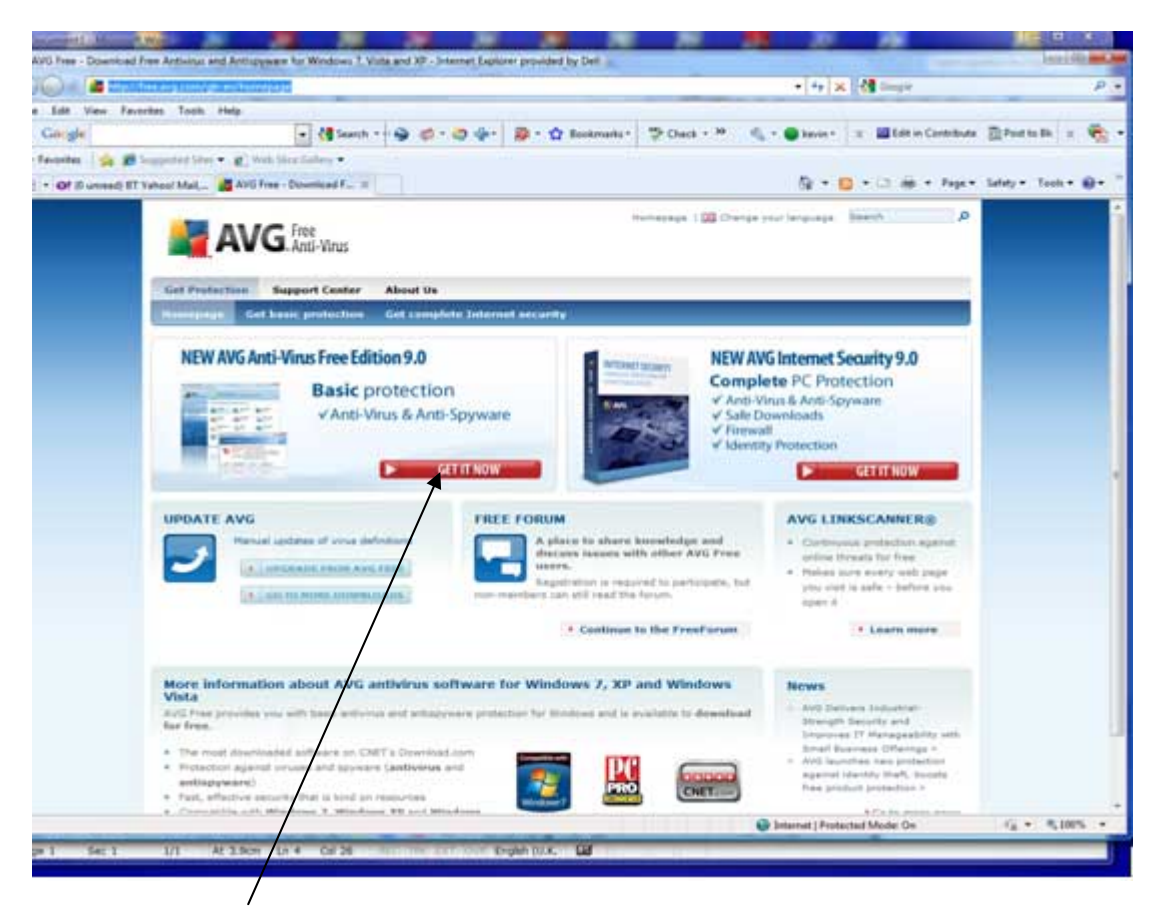

Click on Get it Now

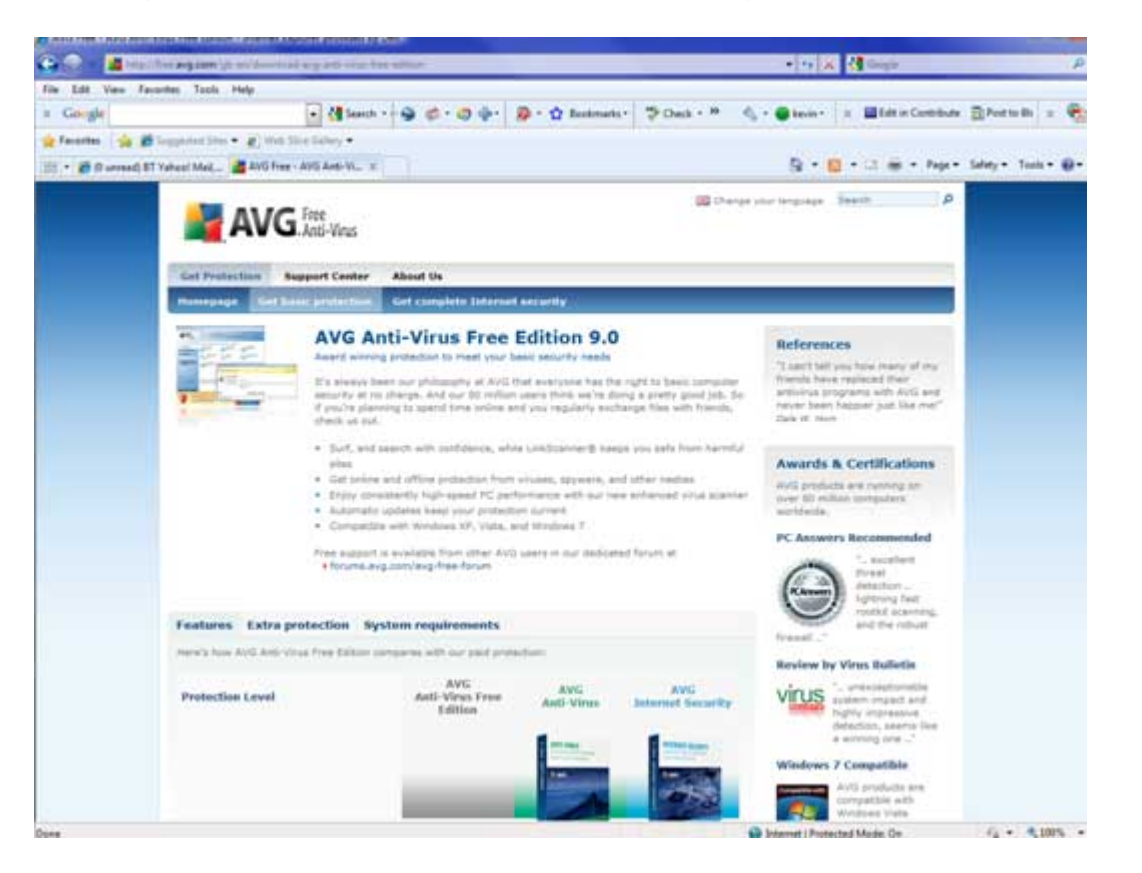

## This page appears - scroll to the bottom of the page

| The Data State State St                                  | AND THE AND AND YO   | of some figures a second of the second second second second                                                           | and the second second |                             |                      |                                    | Section of the section of the sectio |
|----------------------------------------------------------------------------------------------------|----------------------|----------------------------------------------------------------------------------------------------|-----------------------|-----------------------------|----------------------|------------------------------------|----------------------------------------------------------------------------------------------------|
| Tex Det Ven Fander Tak My<br>Control Control Con | and the second       | mangeomity is my sourced any set time that all                                                                        | inse.                 |                             |                      | • 14 🛪 🚮 Sample                    | P •                                                                                                    |
| • • • • • • • • • • • • • • • • • • •                                                                                                    | File Edit View Favor | ites Touts Help                                                                                                    |                       |                             |                      |                                    | and to be and                                                                                                    |
|                                                                                                    | x Geigle             | · de Saarch · · ·                                                                                                    | \$ 2.04.              | 💀 · 🥸 Bookmanis ·           | Check + 19           | 🔩 • 🗑 kevis • 🕱 🖬 Edit in Contribu | ta El Post to Ba X 🦏 •                                                                                                    |
| Image: Image:                                  | 👷 Favorites 🖄 🗱 1    | epperint later. • (g) Web Sice Selves •                                                                               |                       |                             |                      |                                    | COMMENDATION OF                                                                                                    |
| testednesses und long moure et-mill.                                                                                                    | 🗄 + 🗃 🛛 unread) #7 v | wheel Med 📓 AVG free - AVG Ave-VL. =                                                                                  |                       |                             |                      | 🗿 = 🛄 = 🗇 🛞 = Apr                  | • Selety • Tank • @• "                                                                                                    |
| Witcher yorke sufficies or entities         Ministra york york of of or sorker 1         Activ Seyvers         Ministra york yorker davids extension         Activ Seyvers         Ministra york yorker davids extension         Ministra yorker yorker davids extension         Ministra yorker davids extension         Ministra yorker dav                                                                                                    |                      | attachments and loks in your a-mail.                                                                                  |                       |                             | -                    |                                    |                                                                                                    |
| And Yorn   Name of the strengt in the strengt in the                                |                      | Whether you're unline or offline                                                                                      |                       |                             |                      |                                    |                                                                                                    |
| Moti-Seguration   Implicit Standard   Implicit Standard                                                                                                    |                      | Anti-Virse<br>Makes sure you can't get or spread a<br>wive, worm, or Tropan horse.                                    | 4                     | ~                           | ~                    |                                    |                                                                                                    |
| Market source free to backet in springer source in source source in the springer source in source in sour                                  |                      | Anti-Spyware<br>Prevents unauthorized information ecoses<br>by apyware and advane.                                    | ~                     | ~                           | *                    |                                    |                                                                                                    |
| Series: And it Alliad protections         Theorem Making protections         Series: And it Alliad protections         Series: And it Alliad protections         Series: Alliad protections         Series: All and it Alliad protections         Series: Alliad protections         Series: Alliad protections: Alliad protections: Protections: I Physics: All and protections: Alliad protections: Alliad protection: I Physics: All Alliad protections: Alliad protection: I Physics: All Alliad protection: I Physics: I Alliad protection: I Physics: I Physics: I Physics: I Physics: I Physics: I Physics: I Physics: I Physics: I Physics: I Physics: I Physics: I Physics: I Physics: I Physics: I Physics: I Physics: I Physics: I Physics: I Physics: I Physics: I Physics: I Physics: I Physics: I Physics: I Physics: I Physics                                                                                                    |                      | Advanced Anti-Rostlat protection<br>Ensures even the toughest and must<br>applicationed Folders threats are kept out. |                       | ~                           | ~                    |                                    |                                                                                                    |
| Server Server you also withink intermarking you.     Image: Server you also withink you're gateryou.       Server You also you also withink intermarking you.     Image: Server You also you also you                                                             |                      | Basic Anti-Baofict protection<br>Ensures basic protection against<br>suphaticated hidden threats.                     | 4                     | ~                           | ~                    |                                    |                                                                                                    |
| Implement Names and a structure in the structure in the stru                                  |                      | Game Hode<br>Kasps you safe without interrupting you<br>while you're playing.                                         |                       | ~                           | ~                    |                                    |                                                                                                    |
| Payment nock       Payment included angeont         Payment included angeont       Payment included angeont         Payment included angeont       Payment included angeont         Payment included angeont       Payment included angeont         Payment included angeont       Payment included angeont         Payment included angeont       Payment included angeont         Payment included angeont       Payment included angeont         Payment included angeont       Payment included angeont         Payment included angeont       Payment included angeont         Payment included angeont       Payment included angeont         Payment included angeont       Payment included angeont         Payment included angeont       Payment included angeont         Payment included angeont       Payment included angeont         Payment included angeont       Payment included angeont         Payment included angeont       Payment include angeont         Payment included angeont       Payment include angeont         Payment included angeont       Payment include angeont         Payment included angeont       Payment include angeont         Payment include angeont       Payment include angeont         Payment include angeont       Payment include angeont         Payment include angeont       Payment include                                                                                                    |                      | Update Hanager<br>Makes sure profe always safe from the<br>latest threats - automatically.                            | ~                     | ~                           | *                    |                                    |                                                                                                    |
| Expect Technical executions schemelver you     Free*     \$27.59 iss., VK1     \$35.59 iss., VK1     \$35.59 iss., VK1       Pree*     \$27.59 iss., VK1     \$35.59 iss., VK1     \$35.59 iss., VK1       Pree*     \$27.59 iss., VK1     \$35.59 iss., VK1       Pree*     \$27.59 iss., VK1     \$35.59 iss., VK1       Pree*     \$27.59 iss., VK1     \$35.59 iss., VK1       Pree*     \$20 day tool     \$10 day tool       * AvQ, Are:-rinus free tobase ray, rols is used on one computer for personal use.     \$30 day tool       Termenging I Stat Hap I Contact (1 Philosy Pathy I Listenet Agreements) I report (1 R50     \$200 Are: *[Noteched Mode: De       Cent     \$2.200 Are: *[Protected Mode: De     \$\$\$\$\$\$\$\$\$\$\$\$\$\$\$\$\$\$\$\$\$\$\$\$\$\$\$\$\$\$\$\$\$\$\$\$                                                                                                    |                      | System Tools<br>Optionally customize how AVS protection<br>works with your system.                                    |                       |                             | *                    |                                    |                                                                                                    |
| Prese*       627.59 line. VA1       638.99 line. VA1         BUTY NOW       BUTY NOW       BUTY NOW         * 2014 dret - must free fulture may mits branch on computer for prevents use.       * 20-day trial         * 2015 dret - must infere fulture may mits branch on computer for prevents use.       * 20-day trial         moreagage 1 State Hau 1 Contacts (1 Philasty Philary 1 Listenet Agreements) Trepret (1826)       *         Come       © bitmet/ (Protected Mode On       Vig. * % 2015. *                                                                                                    |                      | Expert technical support<br>Free technical associance whenever you<br>need a                                          |                       | ~                           | ~                    |                                    |                                                                                                    |
| * AVG, Aren-trivus firee Editorie reay, only for and an area computer for personal use.<br>Cer many information on law + send directori products<br>momentage   Site Hap   Contexts   Philesy Patricy   Listense Agreements   Import   525<br>@ 2018 AVG Technologies, formerly Sites!<br>Deel                                                                                                    |                      | 1                                                                                                    | DOWNLOAD              | E27.99 Inc. VAT             | 139.99 inc. VAT      |                                    |                                                                                                    |
| Cet mare information on lur + and practice products<br>monegege   Site Hap   Contents   Privacy Policy   Lisenet Agreements   Improt   1056<br>© 2008 AVG Technologies, formatly Sites/I<br>Dees<br>© Meterical Mode De Ga + %2005. +                                                                                                    |                      | * Avri, Ave-venue free Editors may sets to our                                                                        | d or one computer h   | te bertendi obe             |                      |                                    |                                                                                                    |
| Teurnesege   Site Hear   Contacts   Privatly Policy   Lasenee Agreements   Enginet   500 © 2009 4V/G Technologies, formerly Sinselt  Technologies, formerly Sinselt  Technologies, formerly S    |                      | Cet mere information ion war + and a fraction                                                                         | products              |                             |                      |                                    |                                                                                                    |
| © 2005 40% Technologies, formerly Grienti<br>Deme                                                                                                    |                      |                                                                                                    | I Site Hap 1 Contech  | Contractor Policity & Links | e Agreentems ) brigs | wt1855                             |                                                                                                    |
| Done 😧 bearnet (Protected Mode: Dn 🛛 🖓 + 🔩 100% +                                                                                                    |                      |                                                                                                    | C 2009 AV             | rő Yachnelogies, formari    | y Srively            |                                    |                                                                                                    |
|                                                                                                    | Dene                 |                                                                                                    |                       |                             |                      | Stamet   Protected Mode: On        | 4g + 5,1005 +                                                                                                    |
|                                                                                                    |                      |                                                                                                    |                       |                             |                      |                                    |                                                                                                    |
|                                                                                                    |                      |                                                                                                    |                       |                             |                      |                                    |                                                                                                    |
|                                                                                                    |                      | /                                                                                                    |                       |                             |                      |                                    |                                                                                                    |
|                                                                                                    |                      | ,                                                                                                    |                       |                             |                      |                                    |                                                                                                    |

Click **Download** (Left button!)

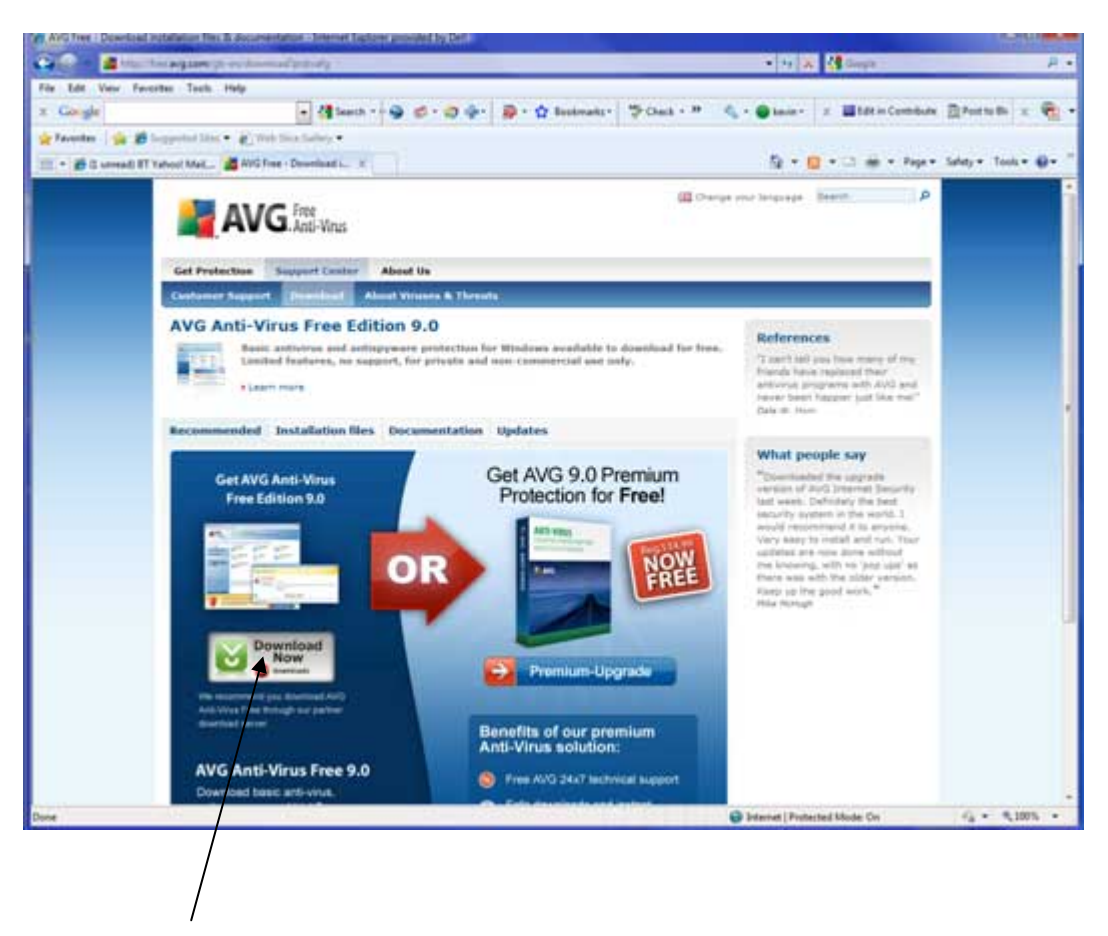

They are still trying to get you to buy the retail version!

Click **Download Now** (Ignore the red temptations on the right hand side)

| Constant and the second sectors and the first first first (2014) 100012 increases a 1044000                                                          | ala antan (B) (S) (S) (B) (B) (B) (B) (B) (B) (B) (B) (B) (B       |
|----------------------------------------------------------------------------------------------------|--------------------------------------------------------------------|
| x Gergin - ditant                                                                                                    | • 10 🔩 - 🕢 benier - 🗴 📓 fall in Carefolder 🖹 Post to Bir 🗴 🏶 •     |
| 👷 Ferentes - 🎪 🎒 Support Terre v 👔 Web Terre Gallery +                                                                                               | Ş • E • C ⊕ • Nya Sey • Sey • Set                                  |
| Andre   mercer   Level Annalasta Longh Dr. Dr. Diff Dr. Highers (Known Judie Berry)                                                                  | Tooris ( April                                                     |
| download.com                                                                                                    | - 13                                                               |
| Welcome AVG Anti-Virus Free Edition users                                                                                                    |                                                                    |
| Child's Desented item is the safe and trusted provide for AVG Anti-Views Free Linking 8.0.400<br>To complete your download, click on the link below: | *Pelacklony<br>*Pelacklony<br>************************************ |
| devendend Popular topics CNET sites More information                                                                                                 | Cell Inspires 545<br>Pril Devilap<br>Catro.co                      |
| Cheer                                                                                                    | 7 Deternet   Protected Mode Ce rg. + 120% +                        |

Click Download Now again on this page

Your download will still probably still not start, so click Click Here

| Ante-Mentilad and cont.com 200                                                                                                    | -2219_4-00108142.84%/Paper-01977                                                                          | 13/54184-00016-0006-04004                                                                                                    | - E + X                                                                                                    | Couple                            | _            |
|----------------------------------------------------------------------------------------------------|----------------------------------------------------------------------------------------------------|----------------------------------------------------------------------------------------------------|----------------------------------------------------------------------------------------------------|-----------------------------------|--------------|
| e filt View Faunches Tash Help                                                                                                    |                                                                                                    |                                                                                                    | /                                                                                                    |                                   |              |
| Congle                                                                                                    | • 付 Search • • 🝚 (                                                                                        | 🕫 • 🕼 🔶 • 😰 • 😭 Sockmarks •                                                                                                    | Thack + 2 4 - Basis -                                                                                                    | I Edit in Contribute Pr           | ovi to Bi 🗵  |
| favorites 🙀 🍰 Supported Stars • 🐑 10                                                                                                    | nh Sina Galary •                                                                                          |                                                                                                    |                                                                                                    |                                   |              |
| Thank you for downloading AVG Anti-Yous Pr                                                                                                    |                                                                                                    | 18-00-01-0-000-0-0-0-0-0-0-0-0-0-0-0-0-0                                                                                                    | B • 0                                                                                                    | · · · · Pape + Safety             | y * Tech * i |
| a help protect your security, Schemet Explorer b                                                                                                    | blocked this site from downloading                                                                        | p files to your computer. Click here for options                                                                                                    |                                                                                                    |                                   |              |
| Name 1 Invited 1 How                                                                                                    | dowestands Constitution of                                                                                | a 20met in all Prints Parameters and raises income                                                                                                    |                                                                                                    | lige   second                     |              |
|                                                                                                    |                                                                                                    |                                                                                                    |                                                                                                    |                                   |              |
| cnet dowr                                                                                                    | nload.com                                                                                                 |                                                                                                    |                                                                                                    |                                   |              |
|                                                                                                    | Wedows                                                                                                    | Mac Mublin Virebeare                                                                                                    |                                                                                                    |                                   |              |
| Initial Division of Laboration                                                                                                    | A family listen & Arturn for                                                                              | Promo & Alth Anti-Mara Prov Palmo &                                                                                                    |                                                                                                    |                                   | _            |
| Land A Linear Descent                                                                                                    | A Destruct become a worker of                                                                             | CALLER & WALL WITH CALLE LIKE FROM A                                                                                                    |                                                                                                    |                                   |              |
|                                                                                                    |                                                                                                    | <ul> <li>ad feedball</li> </ul>                                                                                                    |                                                                                                    |                                   |              |
|                                                                                                    | Recom                                                                                                    | mended Download                                                                                                    |                                                                                                    |                                   |              |
|                                                                                                    | Recon                                                                                                    | mended Download                                                                                                    | DOWNLOAD HERE                                                                                                    |                                   |              |
|                                                                                                    | Recom                                                                                                    | Internet de la company de la company de la c | DOWNLOAD HERE                                                                                                    | Ē                                 |              |
|                                                                                                    | Recorr                                                                                                    | Inmended Download                                                                                                    | DOWNLOAD HERE                                                                                                    | Ē                                 |              |
| here                                                                                                    | Recom                                                                                                    | Ar Fractication     mended Download     ing: ☆☆☆☆ Read E Bart to Montewer     System: Worksweb 7, Worksweb Wate and                                                                                                    | DOWNLOAD HERE                                                                                                    |                                   |              |
| Security Software                                                                                                    | Recorr                                                                                                    | Internet of Download                                                                                                    | Anti-Virus Free Edit                                                                                                    | ion                               |              |
| Security Software Additional Software                                                                                                    | Recorr<br>tabaon Bar<br>tabaon Bar<br>operating:<br>Thank you fo                                          | Internet de desert dich have                                                                                                    | Anti-Virus Free Edit                                                                                                    | ion                               |              |
| Security Software<br>3 Attivitus Software<br>- Coperate Security<br>Software                                                                                                    | Recorr<br>tabaors and<br>tabaors that<br>operating<br>Thank you fo<br>Your download will begin<br>Center  | amended Download<br>Ing: ☆☆☆☆☆ Saud David Savid Savid<br>System: Wedswelt 7, Wedswelt Vata and<br>or downloading AV/3<br>h in a moment. F # doesn't, <u>click here</u>                                                                                                    | Anti-Virus Free Edit                                                                                                    | ion                               |              |
| Security Software<br>> Attivitat Software<br>- Coperate Security<br>Software<br>Encoperate Security                                                                                                    | Recorr<br>Editor's Rat<br>Operating 1<br>Thank you fo<br>Your download will begin<br><u>Center</u>        | and factures<br>inge ☆☆☆☆☆ faced 2 best to between<br>System: Wodeween 7, Wodeween Veter are<br>or downloading AV/3<br>in at a moment. If it doesn't, <u>elick here</u>                                                                                                    | Anti-Virus Free Edit                                                                                                    | ion<br>I the <u>Download Help</u> |              |
| Security Software<br>> Artificial Software<br>Corporate Software<br>Corporate Software<br>Recogniss Software<br>Firewart Software                                                                                                    | Recorr<br>Editor's Rat<br>Operating:<br>Thank you fo<br>Your download will begin<br><u>Center</u>         | or football<br>Ing. ♦ ♦ ♦ ♦ ♦ ♦ ♦ ♦ ♦ ♦ ♦ ♦ ♦ ♦ ♦ ♦ ♦ ♦ ♦                                                                                                    | Anti-Virus Free Edit                                                                                                    | ion<br>the <u>Download Help</u>   |              |
| Security Software<br>3 Addition Software<br>Corporate Security<br>Beforean<br>E-Roopana Software<br>Fireward Suffware<br>Internet Security                                                                                                    | Center     Center     Center     Center     Center     Center     Center     Center     Center     Center | or downloading AVG<br>are downloading AVG<br>are amoment. F € doesn't, glick here<br>Get AVG Ar                                                                                                    | Anti-Virus Free Edit                                                                                                    | ion<br>the <u>Download Help</u>   |              |
| Ner<br>Separity Software<br>Anthese Software<br>Cosporate Software<br>Cosporate Software<br>Cosporate Software<br>Recognitions Software<br>Fileware Society<br>Enforcement Society<br>Enforcement Society                                                                                                    | Recorr<br>Editor's flat<br>Operating<br>Thank you fo<br>Your download will begin<br>Center                |                                                                                                    | Anti-Virus Free Edit                                                                                                    | ion<br>the <u>Download Help</u>   |              |
| Ner<br>Security Software<br>3-Arthina Schware<br>Coperate Security<br>Software<br>Encoptum Software<br>Freesal Software<br>Nerver Security<br>Boftware Substrate<br>Boostang Software<br>Prevent Security                                                                                                    | Recorr<br>Editors Bar<br>Operating<br>Thank you fo<br>Your download will bege<br>Center                   |                                                                                                    | Anti-Virus Free Edit<br>to by again. Still having trouble? Visit<br>atti-Virus 9.0 for FREE!                                                                                                    | ted                               |              |
| Ner<br>Security Software<br>> Addition Software<br>Corporate Society<br>Software<br>Encogetant Society<br>Reveal Society<br>Referent Society<br>Beforen Sucher<br>Norethang Software<br>Presente Control<br>Procee Rescret                                                                                                    | Recorr<br>Editors Bat<br>Operating:<br>Thank you fo<br>Your download will begin<br>Center                 |                                                                                                    | Anti-Virus Free Edit<br>to by again. Still having trouble? Viol<br>the <b>Urus 9.0 for FREE!</b>                                                                                                    | ted                               |              |
| Ver<br>Serverity Software<br>> Arbitrius Software<br>Corporate Software<br>Corporate Software<br>Software<br>Encorption Software<br>Prevent Software<br>Preventing Corport<br>Preventing Corport<br>Preventing Corport                                                                                                    | Recorr<br>Editors Rat<br>Densiting:<br>Thank you fo<br>Your download will begin<br><u>Center</u>          |                                                                                                    | Anti-Virus Free Edit<br>to by again. Still having trouble? Vial<br>to by again. Still having trouble? Vial<br>to Urus 9.0 for FREE!<br>Get Star<br>Where should we send yo<br>                                                                                                    | the Countrast Help                |              |
| Ver<br>Security Software<br>> Antihistas Software<br>Corporate Generally<br>Before Software<br>Pressal Suffware<br>Nordang Software<br>Nordang Software<br>Perentia Corpol<br>Pegog Blocke<br>Software                                                                                                    | Recorr<br>Editoria Rat<br>Operating:<br>Thank you fo<br>Your download will begree<br>Center<br>FREE       |                                                                                                    | Anti-Virus Free Edit<br>to by again. Still having trouble? Visa<br>the Unit of the Unit of the U | the <u>Download Help</u>          |              |
| Security Software<br>> Addivide Software<br>> Addivide Software<br>Corporate Security<br>Software<br>Recorption Software<br>Prevail Suffware<br>Prevail Suffware<br>Prevail Software<br>Prevail Software<br>Prevail | Recorr<br>Editor's flat<br>Operating<br>Thank you fo<br>Your download will begin<br>Center                | Complete Charles Charles  Complete Charles  Complete Charles  Com  | DOWNLOAD HERE<br>Anti-Virus Free Edit<br>to by again. Still having trouble? Void<br>ati-Virus 9.0 for FREE!<br>Get Star<br>Where should we send yo<br>                                                                                                    | the <u>Download Help</u>          |              |
| Ner<br>Security Software<br>Addition Software<br>Corporate Security<br>Beforeas<br>Record Socialty<br>Beforeas Software<br>Fieward Socialty<br>Beforeas Software<br>Persona Compol<br>Proper Biocher<br>Statuan<br>Proper Biocher<br>Statuan<br>Proper Biocher<br>Software                                                                                                    | Recorr<br>Relative<br>Relative<br>Relative<br>Relative<br>Cantar<br>FREE<br>Upgrade                       |                                                                                                    | Anti-Virus Free Edit<br>to try agan. Still having trouble? Visit<br>to Try agan. Still having trouble? Visit<br>the Unit of the Start<br>Where should se send yo<br>                                                                                                    | the <u>Download Help</u>          |              |

/

| Jo you | want to run or save this file?                                  |
|--------|-----------------------------------------------------------------|
|        | Name: avg_free_stb_all_8_37_cnet.exe                            |
|        | Type: Application, 868KB                                        |
|        | From: software-files-l.cnet.com                                 |
|        | Run Save Cancel                                                 |
|        |                                                                 |
| 12.114 |                                                                 |
| -      | While files from the Internet can be useful, this file type can |

Save the download file on your desktop or in some other folder where you will be able to find it again easily.

| Computer + CS(            | C) + Devi   | icada + AVGP    | -    |                            | + 4y Smith | ٩ |
|---------------------------|-------------|-----------------|------|----------------------------|------------|---|
| time Bien -               | tion failer |                 |      | A CONTRACTOR OF A CONTRACT |            |   |
| metelses.                 | Name        | Date midt_ Type | Sice | - Contraction of the       |            |   |
| Recently Changed          |             |                 |      | This fulder is empty.      |            |   |
| Mare in                   |             |                 |      |                            |            |   |
| Aders 🗸                   |             |                 |      |                            |            |   |
| E Desktop                 |             |                 |      |                            |            |   |
| Ter .                     |             |                 |      |                            |            |   |
| E Public                  |             |                 |      |                            |            |   |
| Computer                  |             |                 |      |                            |            |   |
| 5 OS (C)                  |             |                 |      |                            |            |   |
| BACKIPS                   |             |                 |      |                            |            |   |
| CELL                      |             |                 |      |                            |            |   |
| a doctemp                 |             |                 |      |                            |            |   |
| Downloads                 |             |                 |      |                            |            |   |
| AVG0                      |             |                 |      |                            |            |   |
| A Drivers                 |             |                 |      |                            |            |   |
| # MedaWork                |             |                 |      |                            |            |   |
| E Perloga                 |             |                 |      |                            |            |   |
| Process                   |             |                 |      |                            |            |   |
| Uses                      |             |                 |      |                            |            |   |
| Windows                   |             |                 |      |                            |            |   |
| CONTRY (D)                |             |                 |      |                            |            |   |
| 🚑 DVD KW Drive (8.)       |             |                 |      |                            |            |   |
| 👙 Compact Flash Drive (F) |             |                 |      |                            |            |   |
| a storSM Drive (G)        |             |                 |      |                            |            |   |
| Ar Memory Stick Drive (H) |             |                 |      |                            |            |   |
| 20 SD Card Drive (k)      |             |                 |      |                            |            |   |
| A New Scout               |             |                 |      |                            |            |   |
| Vietwork                  |             |                 |      |                            |            |   |
| PYSONGS                   |             |                 |      |                            |            |   |
| PHONOSOMIDIAPC3           |             |                 |      |                            |            |   |
| P DYSONUSTURIO            | 1           |                 |      |                            |            |   |
| Nesane righteath,d        | 0.07,048    |                 |      |                            |            | • |
| Severatives: Application  |             |                 |      |                            |            |   |
|                           |             |                 |      |                            |            |   |

TIP - make a new folder (eg AVG9) in a folder called Downloads

Click Save to save the download to a folder on your PC

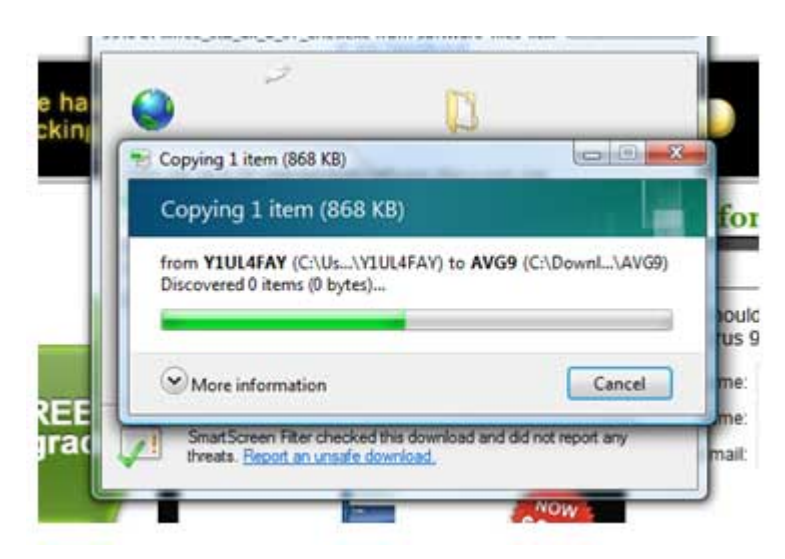

File downloads quite quickly – then download closes. If it does not then close it yourself. You may also close all of the other windows.

#### The download is complete.

# You must now reboot your PC to give you a fresh session.

# Now the AVG9 installation

Right click the Windows Orb (Vista) or the Start button (XP) then click Explore

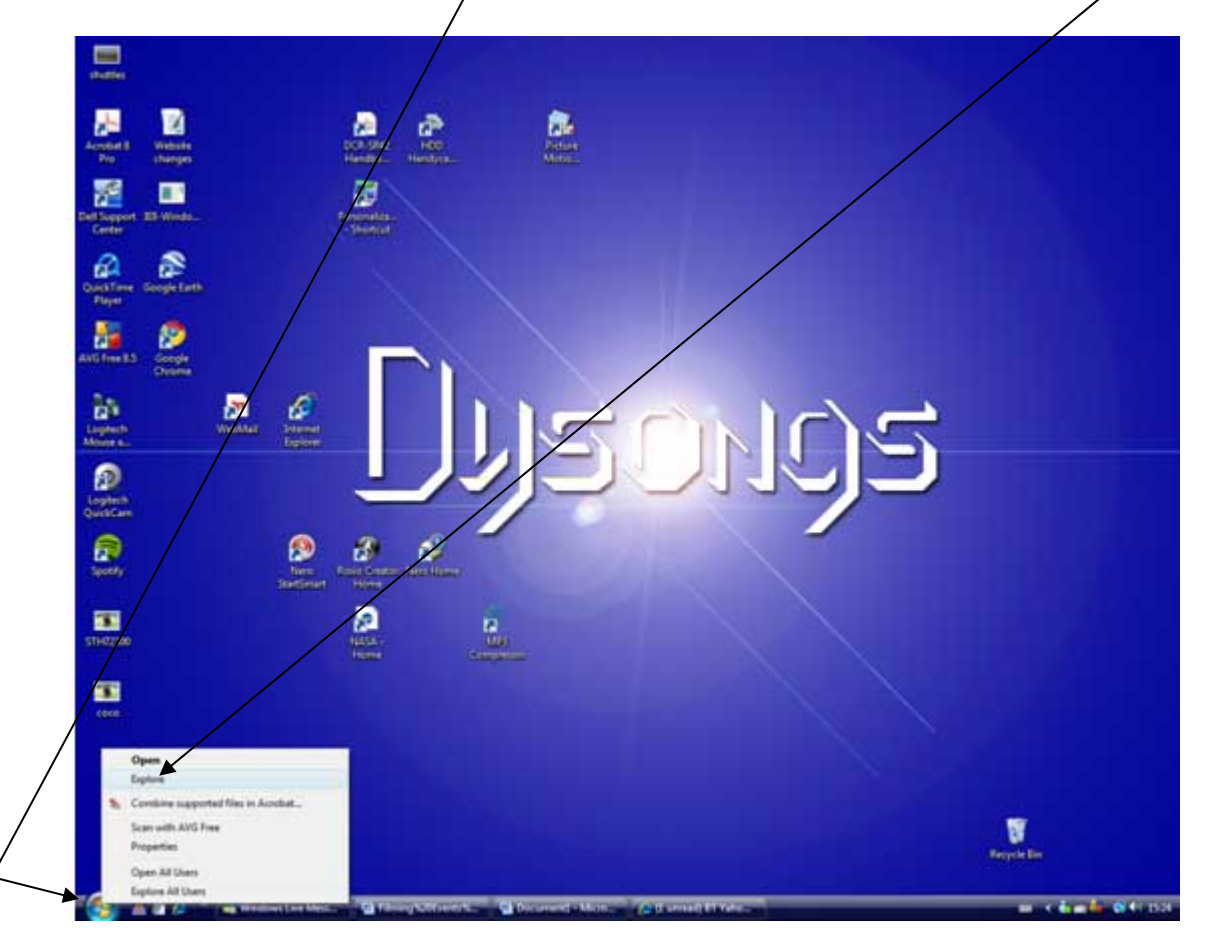

Locate your AVG9 download file saved on your computer in the folder where you saved it and **double click** 

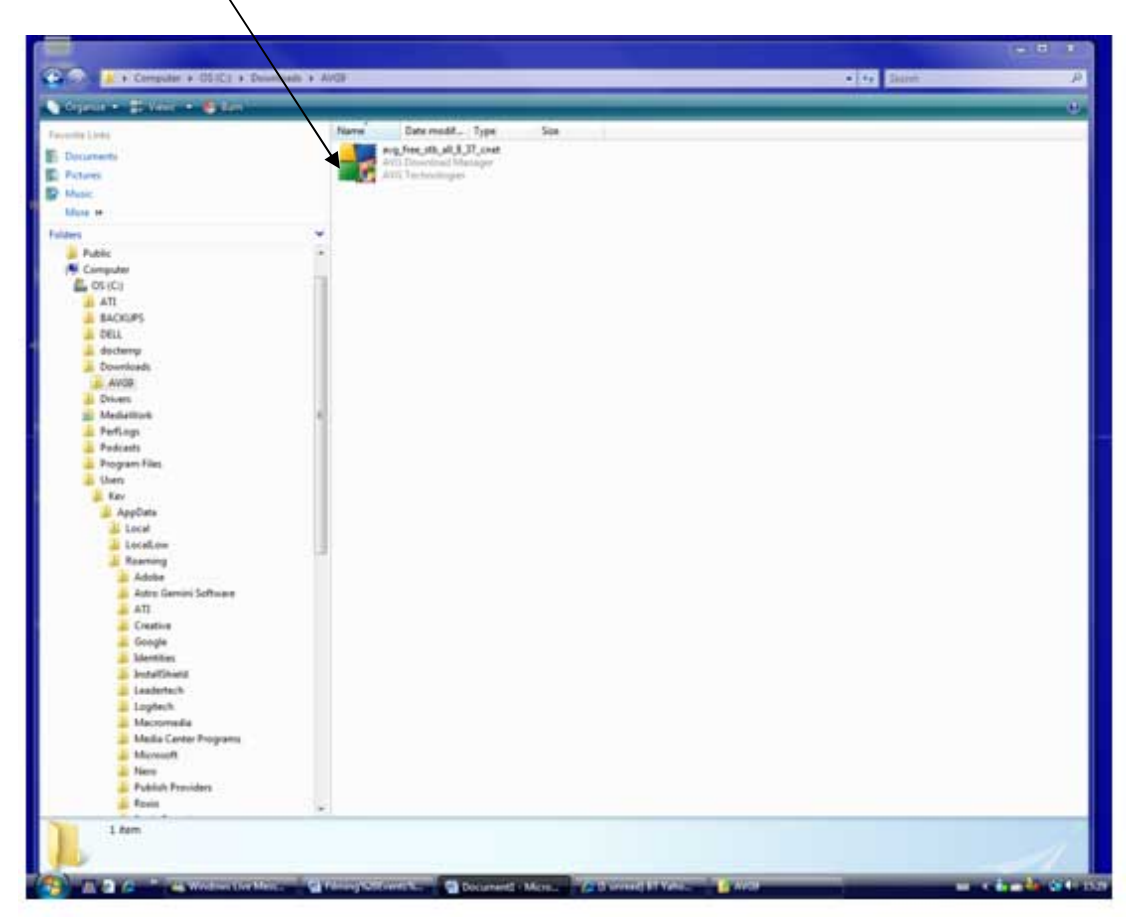

**If you are running Vista**, then you may get message saying This Programme needs your permission to continue – so click **Continue**  The Installation begins.

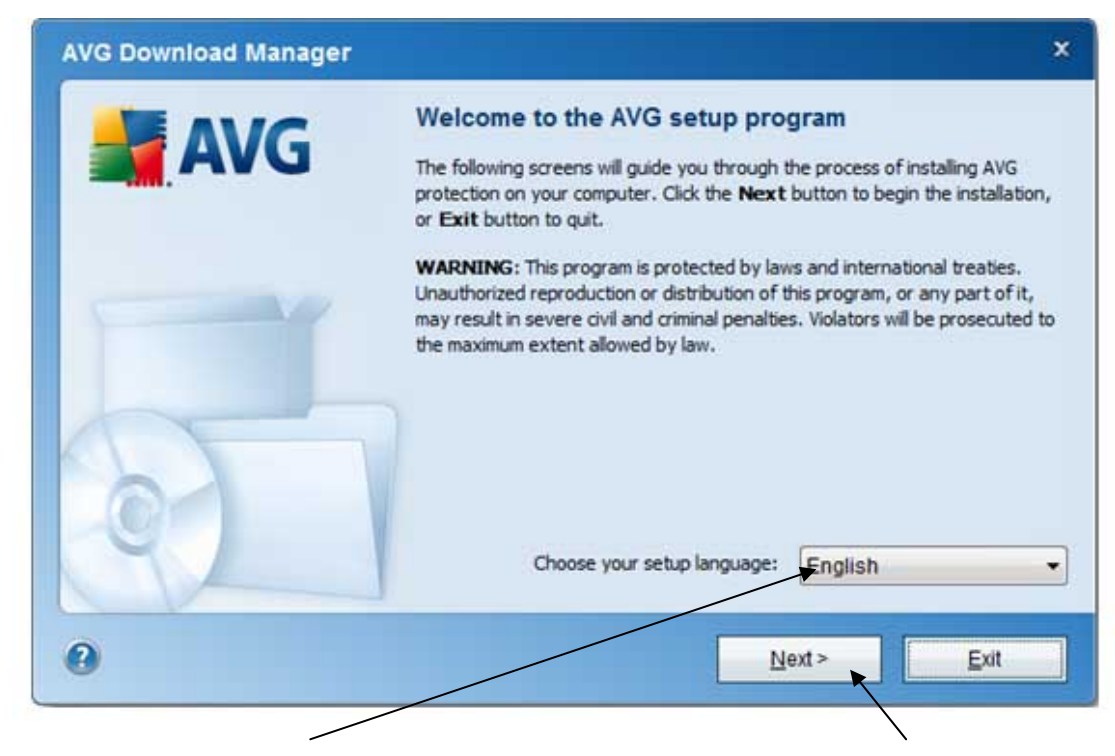

Make sure that English is your chosen language and then click Next

| AVG Download Manager | ×                                                                                                    |
|----------------------|----------------------------------------------------------------------------------------------------|
| AVG                  | Begin Your AVG Installation<br>AVG Anti-Virus Free Edition provides basic protection against viruses and<br>spyware.<br>Try the comprehensive protection of AVG Internet Security completely free of<br>charge for thirty days. Thousands of new threats appear each day and AVG<br>Internet Security gives you the peace of mind you need. With its multiple<br>layers of protection, it provides the best defense against new and unknown<br>web threats. |
| 0                    | I want to install free basic protection (AVG Anti-Virus Free)     I want to try 30 days of the AVG Internet Security comprehensive protection                                                                                                    |
| 0                    | < <u>Back Next</u> > Exit                                                                                                    |

Select I want to install free basic protection then click Next

The installation files are now downloaded this will take about 1 minute

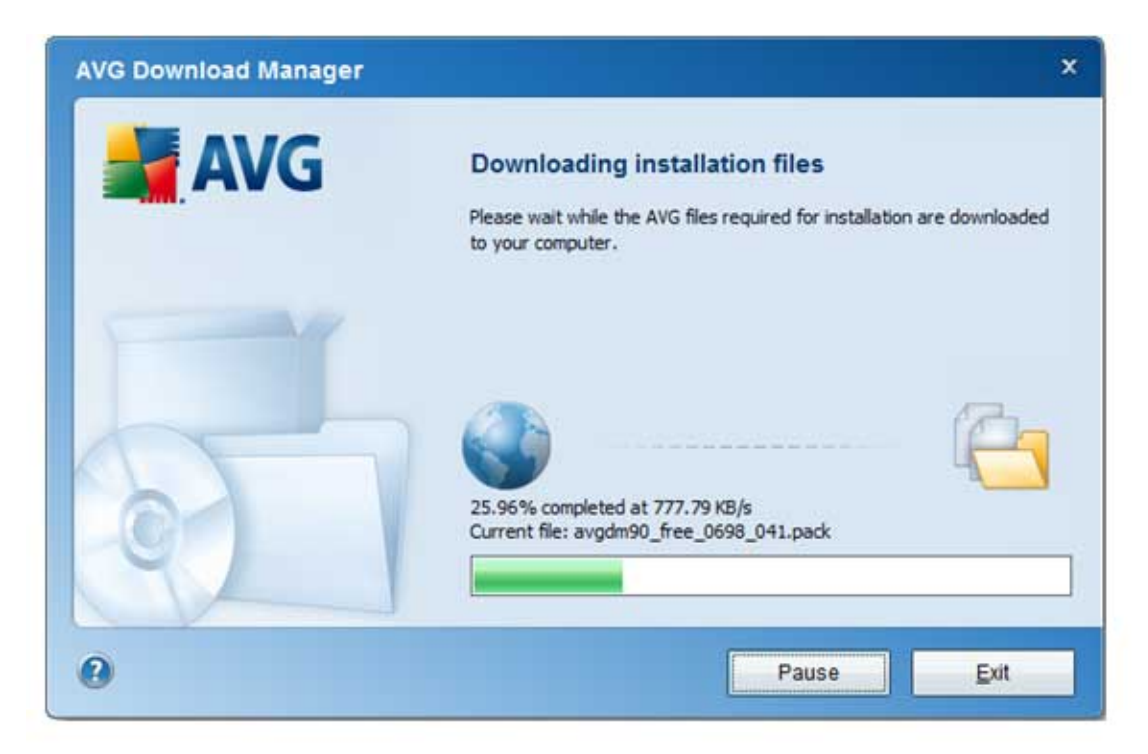

You must now wait for a while, **eventually** this Licence Agreement appears

| AVG Free 9.0 build 698 (10/22/2009)                                                                                                    |                                                                                                    |
|----------------------------------------------------------------------------------------------------|----------------------------------------------------------------------------------------------------|
| License agreement                                                                                                    | ¢                                                                                                    |
| AVG products are subject to the terms and condition<br>continue with the installation you must accept the ag                                                                              | ns of the AVG license agreement below. To greement.                                                                                                    |
| IMPORTANT: READ THIS AGREE<br>LEGAL AGREEMENT BETWEEN AV<br>BELOW) AND YOU (ACTING AS AN<br>ON BEHALF OF THE INDIVIDUAL OR<br>THE SOFTWARE IS INSTALLED).<br>OPTION OR INSTALL THE SOFTWA | MENT CAREFULLY. THIS IS A<br>/G TECHNOLOGIES (AS DEFINED<br>INDIVIDUAL OR, IF APPLICABLE,<br>R ENTITY ON WHOSE COMPUTER<br>IF YOU CLICK THE <b>"ACCEPT"</b><br>ARE PRODUCT ACCOMPANYING |
| I have read the license agreement                                                                                                    | Printable version                                                                                                    |
|                                                                                                    | Accept Don't accept                                                                                                    |
| k the box I have read this licence                                                                                                    |                                                                                                    |
|                                                                                                    | agreement                                                                                                    |

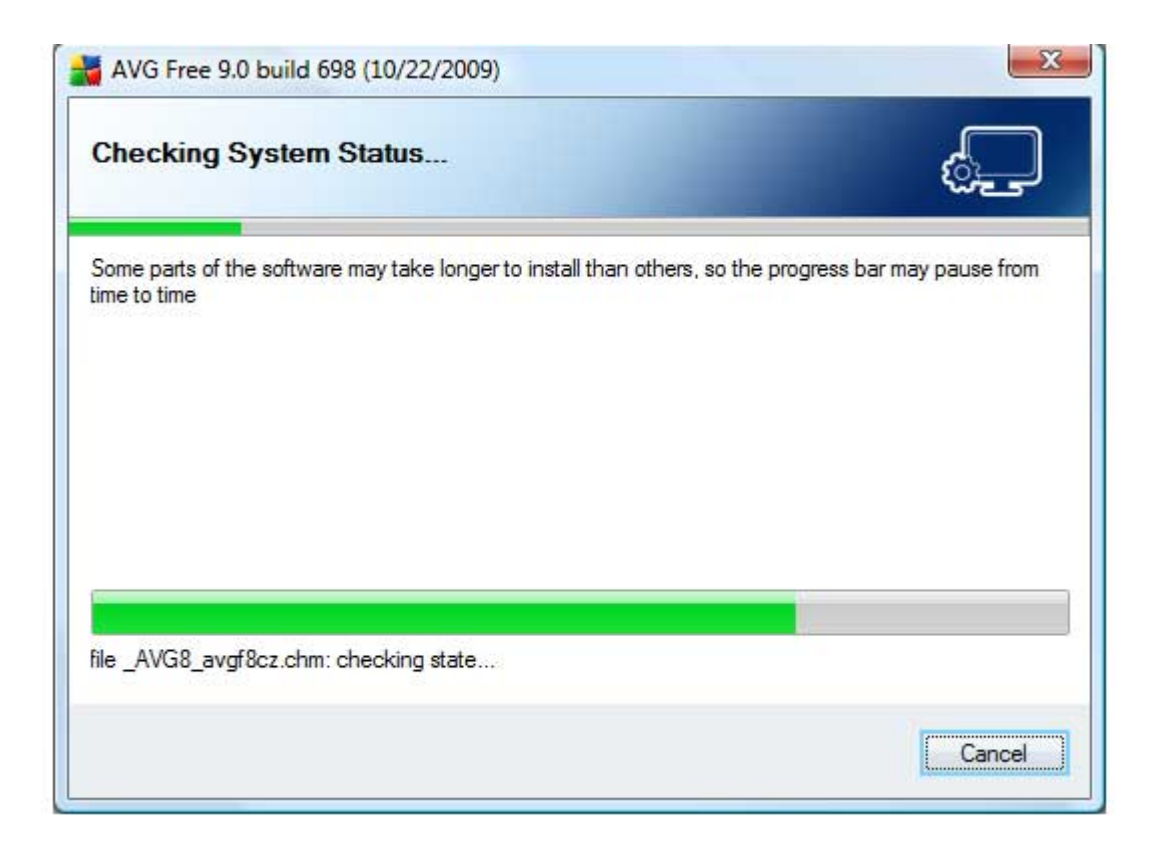

Your system is checked out.

At this point (or even a later point in this installation) you may get a message that you still have Norton, MaCaffee or another type of antivirus programme still on your PC.

If you get this message, you MUST quit the installation and remove the older software first before starting the installation again.

You can find out how to do this (properly) here... http://www.pchell.com/virus/uninstallmcafee.shtml

Once you have attended to this, restart the AVG 9 installation by double clicking on the downloaded AVG file in your folder – see page 9 and work back through the installation pages.

Select the Standard Installation

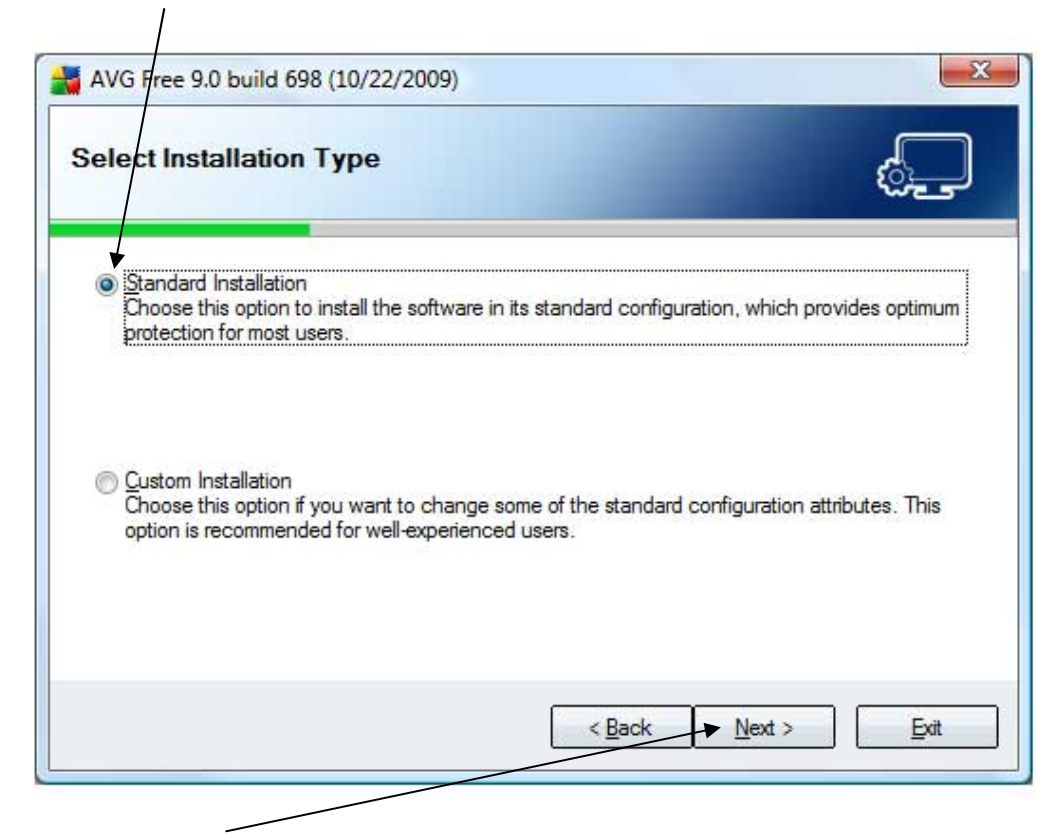

#### And click Next

# Enter a name then click Next

| AVG Free License                                                                                           | ¢                                                                                                    |
|----------------------------------------------------------------------------------------------------|----------------------------------------------------------------------------------------------------|
| Rev                                                                                                    |                                                                                                    |
| 9AVFREE-VKPCB-6BWFM-TRLQR-BRUHP-CF                                                                         | 86G-XEHY                                                                                                    |
| or more reacures, runctionality or would like to use a upport for servers and remote administration, pleas | e, visit www.avg.com for more                                                                                                    |
| cal                                                                                                    | r AVG Free License<br>Rev<br>9AVFREE-VKPCB-6BWFM-TRLQR-BRUHP-CF<br>or more features, functionality or would like to use a<br>support for servers and remote administration, pleas |

If you want to install...

the AVG toolbar (Don't! It actually takes up room on your browser page if you do) or

want to change your Search Engine to Yahoo (Don't! Use Google it's better)

...you can keep the boxes ticked.

If you don't then **FIRST** de-select the **Set Yahoo** box, **THEN** de-select the **Install AVG toolbar** box to eliminate the ticks as shown here (i.e. blank tick boxes)

| rind coolainy rooisai                                                                                           |                                                          | ್ಲೆ                                                             |
|----------------------------------------------------------------------------------------------------|----------------------------------------------------------|-----------------------------------------------------------------|
| Install the AVG Security Toolbar now to r<br>of your computer. It quickly tracks and m<br>knowing you are safe. | remove the hassle and com<br>nonitors dangerous websites | plication of managing the sec<br>, allowing you to surf the web |
| AVG -                                                                                                    | svg.com/<br>→ ➡Search → ᠿ                                | Total Protection                                                |
| Install the AVG Security Toolbar (rec                                                                           | ommended)                                                |                                                                 |
| Set Yahoo! as my default search                                                                                 | engine and notify me of cha                              | nges                                                            |

Then click Next

If you did not reboot your PC earlier as instructed(!), then you will receive this message

| AVG Free 9.0 build 698 (10/22/2009)                                                                                                    | X                            |
|----------------------------------------------------------------------------------------------------|------------------------------|
| Close down open applications                                                                                                    | ¢                            |
| The following applications need to be closed down before install<br>automatically close down these applications.                               | ng AVG. Please press Next to |
| (2 unread) BT Yahoo! Mail, dysongs@btintemet.com - Internet I<br>AVG 9 Download and installation - Microsoft Word<br>Microsoft Word<br>OpusApp | Explorer provided by Dell    |
| ( < Bac                                                                                                    | <u>N</u> ext > <u>E</u> xit  |

You must close down all programmes running then click **Next** 

The AVG 9 program will now install and you'll see a progress bar. Let the installation finish – this may take several minutes When the installation has run you will see this screen

| AVG protection configuration is                                                                                                    | is complete                                                                                                    | s de la companya de la companya de l |             |
|----------------------------------------------------------------------------------------------------|----------------------------------------------------------------------------------------------------|----------------------------------------------------------------------------------------------------|-------------|
| Installation of AVG was s                                                                                                    | uccessful.                                                                                                    |                                                                                                    |             |
| Please, help us improve our products<br>from your computer.<br>I agree to provide anonymous info<br><u>Privacy Policy</u><br>Yes, I would like to receive news, ale<br>Please, send all the information to my | by letting us collect completely anon<br>ormation about detected threats to in<br>ats about product development, and<br>re-mail address: | nymous scan and usage information<br>nprove my security. <u>Read AVG</u><br>to find out about <u>AVG User Forum</u> .                                                                                                    |             |
| Help                                                                                                    |                                                                                                    | Finish                                                                                                    |             |
| You should agree to provide a free and useful programme                                                                                                    | the required anonymou<br>e and also if you do the<br>VG . So leave the box t                                                             | us information as you have rec<br>information will be used foir th<br>ticked please!!!!                                                                                                    | eiv<br>ne r |
| version of (hopefully free!) A                                                                                                    |                                                                                                    |                                                                                                    |             |

AVG will now require you to restart your computer. Click Yes

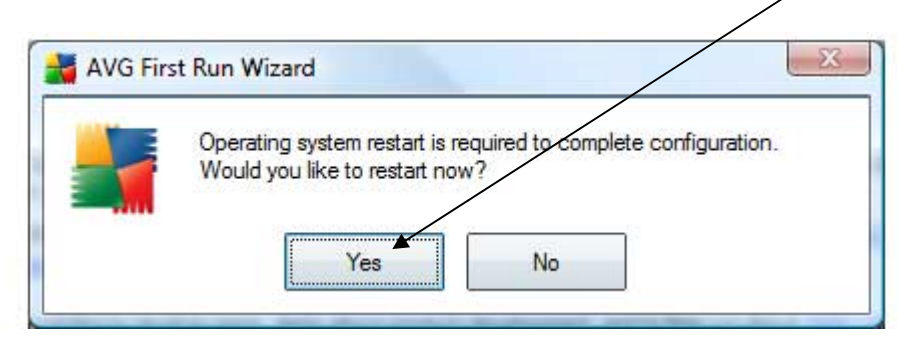

When your computer restarts, LEAVE IT ALONE!!!!!

It may be some while before this next box appears

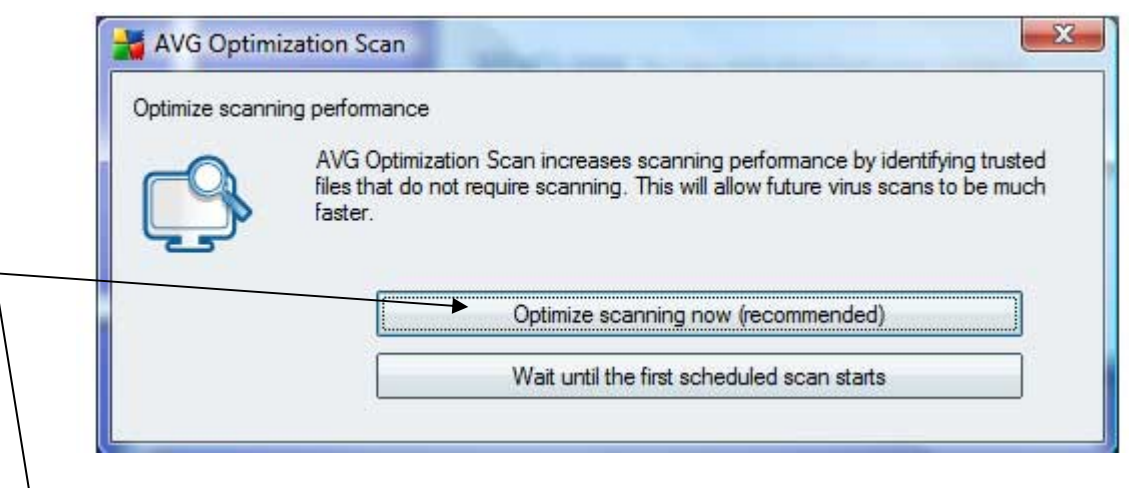

You will now need to run a full virus scan to optimise the scanning. This may take quite a while (even hours if your big hard disk drive has a lot of data on it) but it is worth doing now.

This function will optimise all virus scans from now on so that they run faster. Click **Optimize.** 

You can of course defer this to the next run of the Virus Scan by clicking Wait.

The next thing to do is make sure that your anti-virus definitions are fully up to date. Remember that the programme you have just downloaded and installed may be much older than the latest updates, so it is sensible to complete this now.

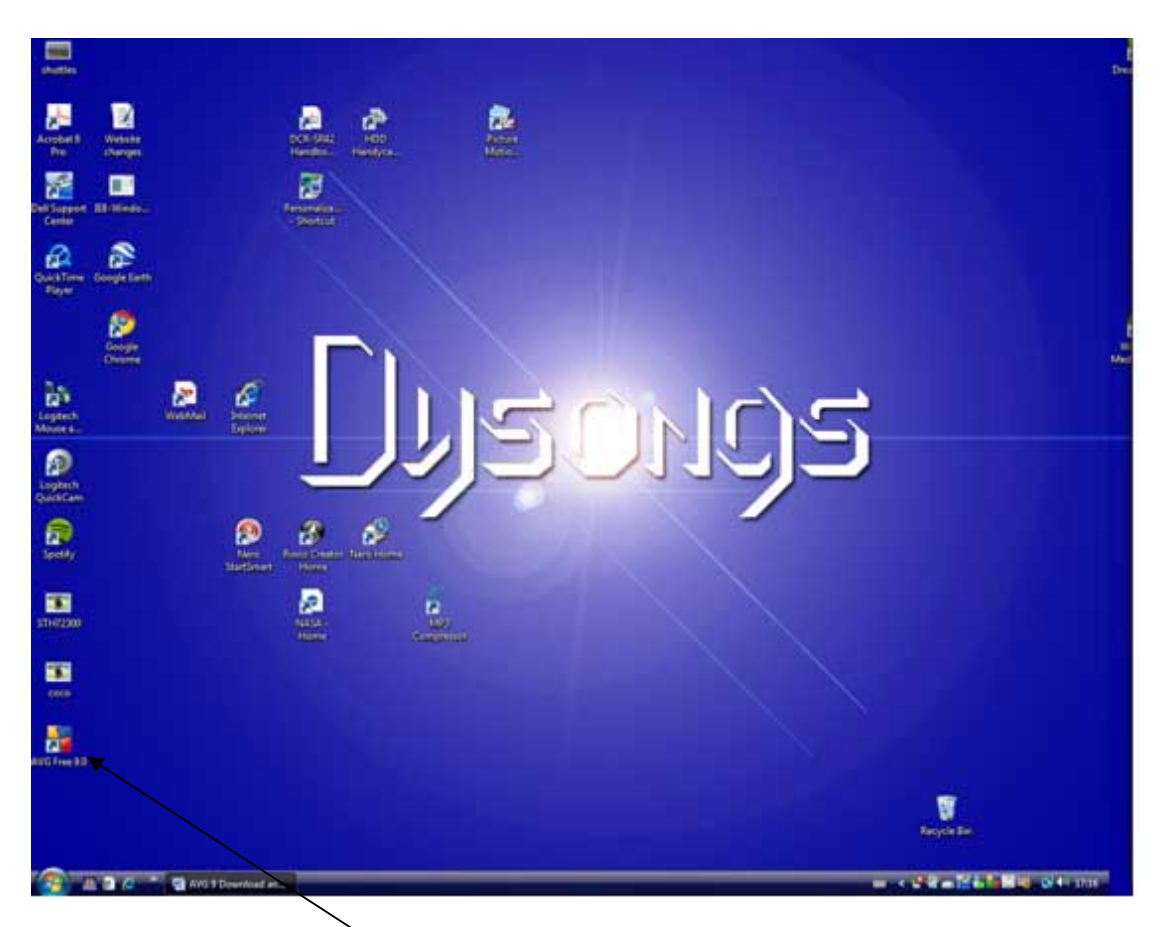

Double click the AVG icon which was placed on your desktop during the installation process

Now click Update now

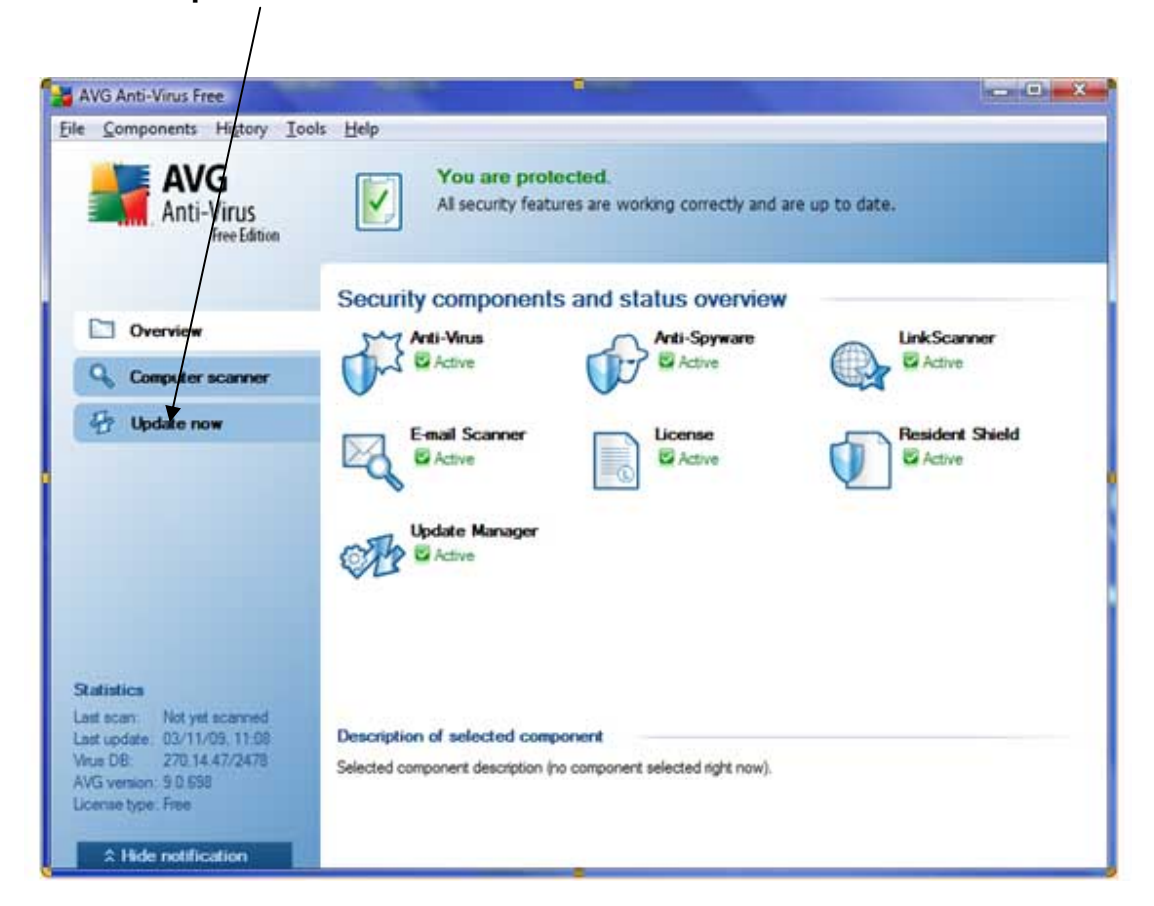

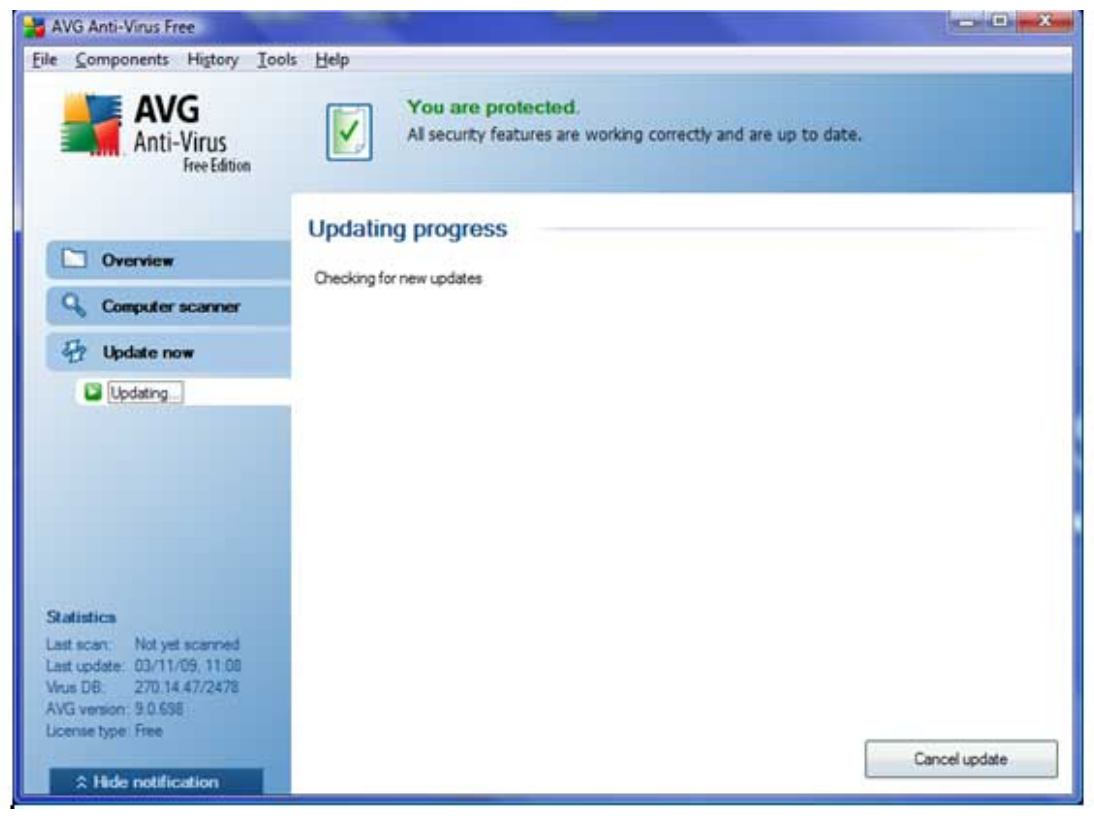

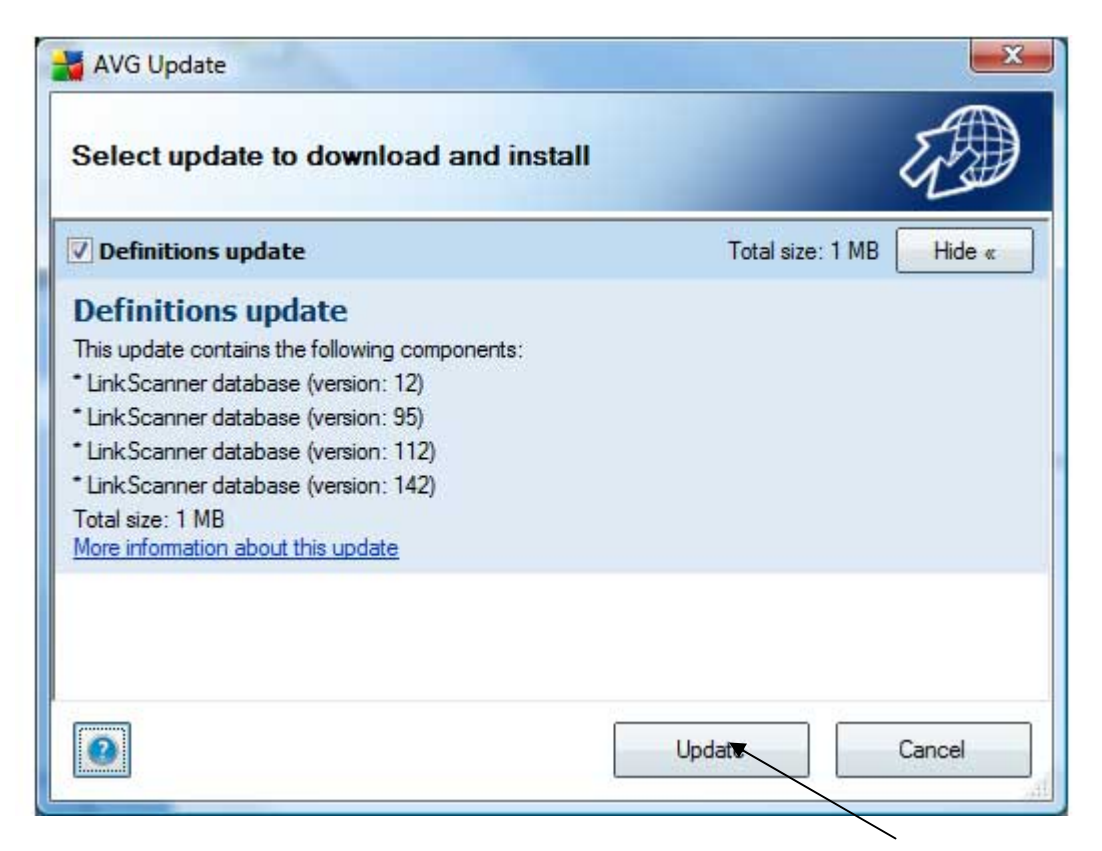

You can see here that there are several updates to do. Click **Update** and the update will start...

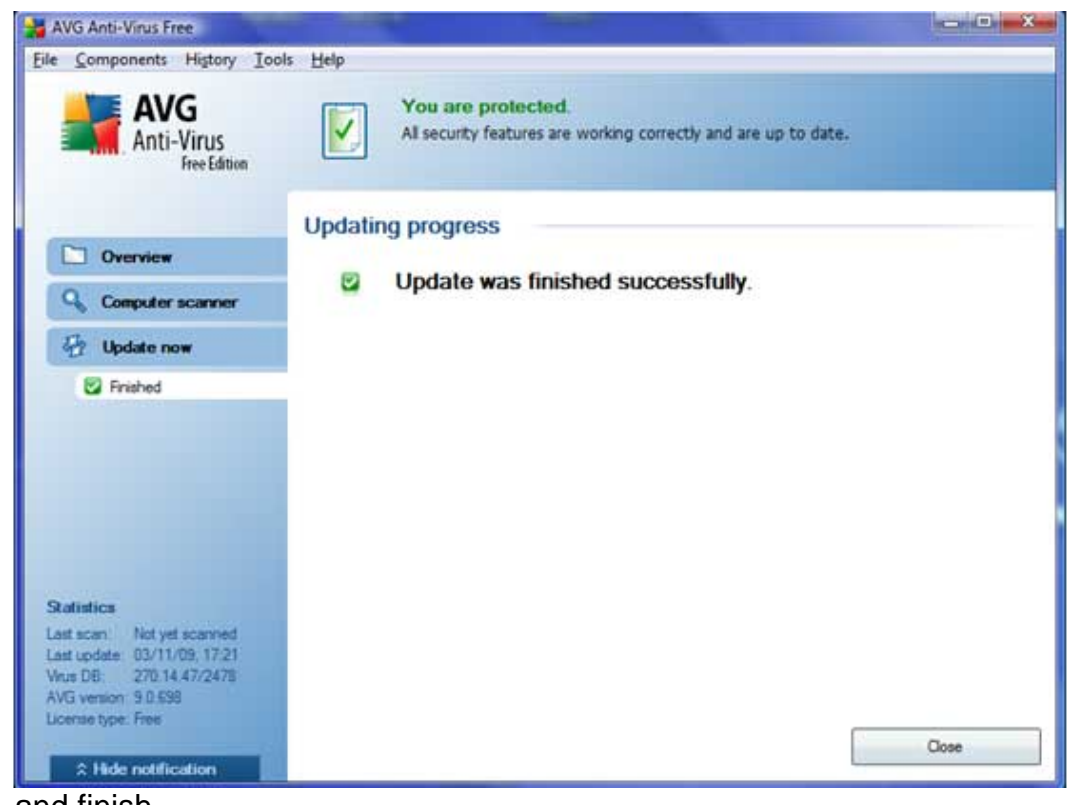

...and finish.

Finally you need to set up your virus scan schedule. This dictates when your scan will run automatically provided that your PC is on.

## Click Computer Scanner

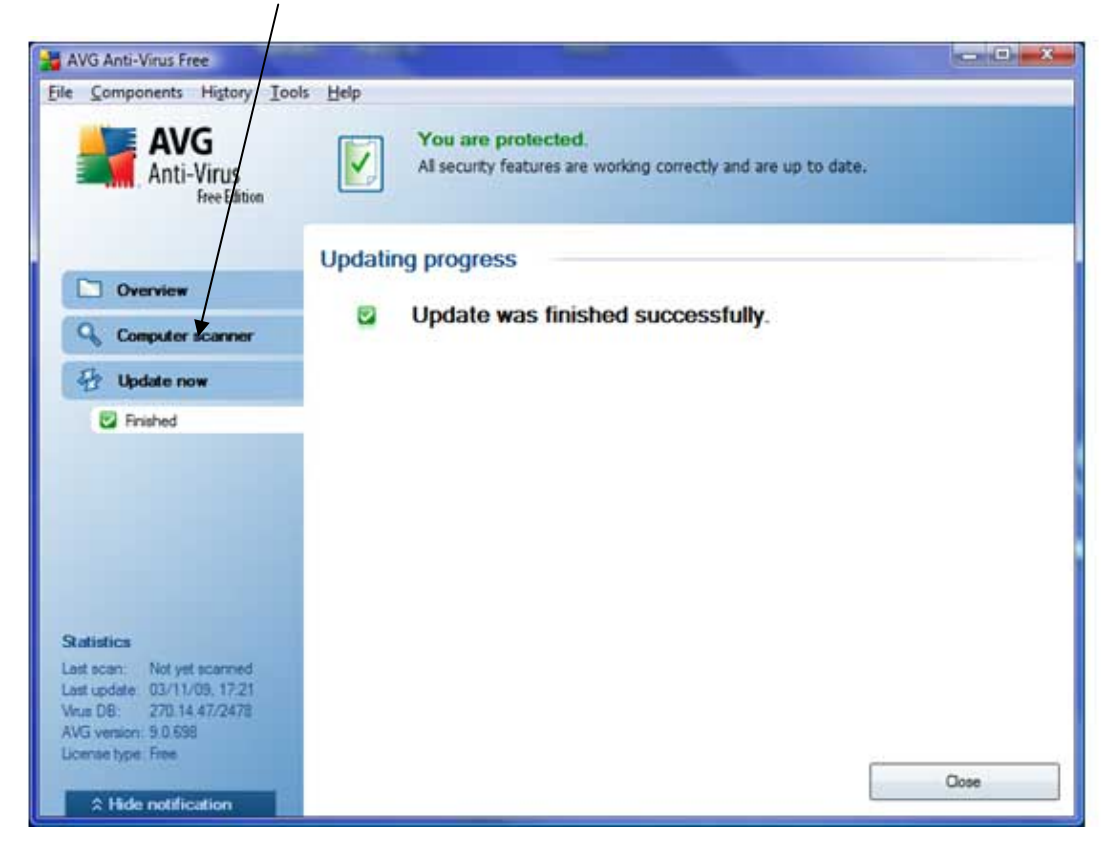

Then click Manage Scheduled Scans (This is a new improved feature! In previous versions you could only set a scan up for every day, now you can choose the days you want to scan)

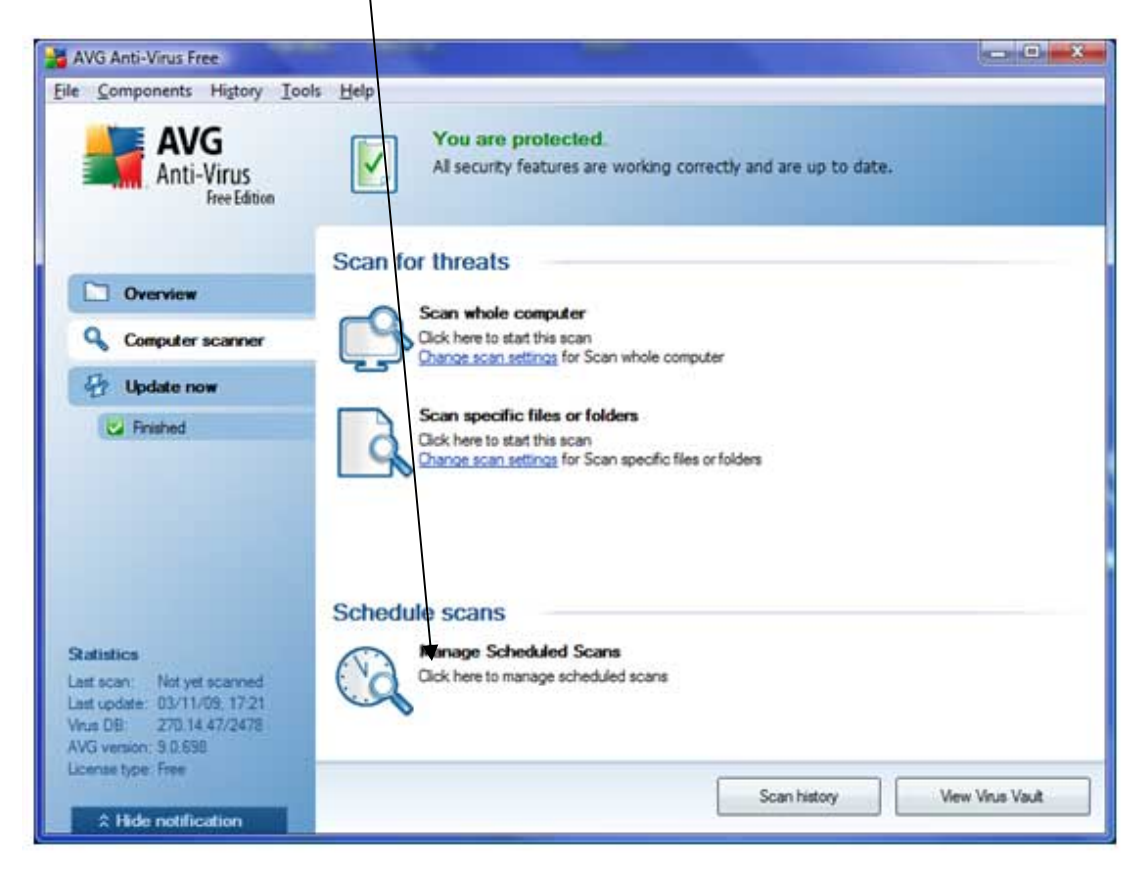

| AVG Anti-Vins Free                         |                                |                                                |                      |
|--------------------------------------------|--------------------------------|------------------------------------------------|----------------------|
| le <u>Components</u> Higtory <u>I</u> oo   | ls <u>H</u> elp                |                                                |                      |
| AVG<br>Anti-Virus<br>Free Edition          | You are pro<br>Al security fea | locted.<br>tures are working correctly and are | up to date.          |
|                                            | Schedule scans                 |                                                |                      |
| Overview                                   | Name                           | Next scheduled run                             |                      |
| Computer scanner                           | Scheduled can                  | 04/11/2009, 04:00:00                           |                      |
| The theorem                                |                                |                                                |                      |
| AL obcare now                              |                                |                                                |                      |
| Finished                                   |                                |                                                |                      |
|                                            |                                |                                                |                      |
|                                            |                                |                                                |                      |
|                                            |                                |                                                |                      |
|                                            |                                |                                                |                      |
|                                            |                                |                                                |                      |
|                                            |                                |                                                |                      |
| Statistics                                 |                                |                                                |                      |
| Last update: 03/11/09, 17.21               |                                |                                                | 6-                   |
| Virus DB: 270.14.47/2478                   | Add scan schedule              | Edit scan schedule                             | Delete scan schedule |
| AVG version: 9.0.538<br>License type: Free |                                |                                                |                      |
| Derive Therine                             |                                |                                                | Back                 |
| ☆ Hide notification                        |                                |                                                |                      |

Highlight the first scheduled scan then click Edit

Tip - If you want to, you can set up other scan schedules to suit your lifestyle by clicking Add Scan Schedule) but most people will only require one, and editing the parameters of the scan entitled Scheduled Scan (see next page) will suit their purpose The scan scheduler will appear. Make settings to suit your lifestyle Remembering that you should schedule an automatic scan..

- At least once per week
- When your PC is on
- Preferably when you are not working at your PC (antivirus scans will slow down your PC while they are in progress)

| AVG Anti-Virus Free                                                                                   | als Help                                        |                                       | - |
|----------------------------------------------------------------------------------------------------|-------------------------------------------------|---------------------------------------|---|
| AVG<br>Anti-Virus<br>Free Edition                                                                     | You are protected.<br>All security features are | working correctly and are up to date. |   |
|                                                                                                    | Settings for scheduled sc                       | an                                    |   |
| Overview                                                                                              | Schedule settings How to scan What t            | o scan                                |   |
| Q Computer scanner                                                                                    | V Enable this task                              |                                       |   |
| 🖶 Update now                                                                                          | Name                                            | Scheduled scan                        |   |
| C Finished                                                                                            | Schedule running                                |                                       |   |
|                                                                                                    | C Run every:                                    | 1 (Hour(s) -                          |   |
|                                                                                                    | Run at a specific time interval:                | Every day 🔹 04:00                     |   |
|                                                                                                    | Action based:                                   | On computer startup +                 |   |
| Satistics                                                                                             | Advanced schedule options                       |                                       |   |
| Last scan: Not yet scanned                                                                            | Run on computer startup if task has been missed |                                       |   |
| Last update: 03/11/09, 17:21<br>Vrus D8: 270.14.47/2478<br>AVG version: 9.0.698<br>License bras: Fire |                                                 |                                       |   |
| * Hide notification                                                                                   |                                                 | Cancel Cancel                         |   |

Here I have made the following settings on the Schedule Settings tab

#### So I have...

Enabled a scheduled scan

1

| AVG Anti-Virus Free<br>File Components History Ioo<br>AVG<br>ANCG<br>Anti-Virus<br>Free Edition                                                                          | Is telp<br>You are protected<br>All security features are                         | e working correctly and are up to date.                                                       |
|----------------------------------------------------------------------------------------------------|-----------------------------------------------------------------------------------|-----------------------------------------------------------------------------------------------|
| Overview                                                                                                    | Settings for scheduled so<br>Schedule settings How to scan What                   | to scan                                                                                       |
| Update now                                                                                                    | Name                                                                              | Scheduled scan                                                                                |
| C Hrished                                                                                                    | Run every:     Run at a specific time interval:     Mon Tue V W     Action based: | 1 Houris) →<br>Selected days → 00:00 → 10<br>Wed Thu Fri V Sat V Sun<br>On computer startup → |
| Statistics<br>Last scan: Not yet scanner<br>Last update: 03/11/05, 17/21<br>Visus DE: 270:14.47/478<br>AVG version: 9.0.698<br>License type: Free<br>A Hide notification | Advanced schedule options                                                         | as been missed<br>wer mode                                                                    |
| o run on Selected a                                                                                                    | at Specific Time inter                                                            | vals – Wed, Sat & Sunday at midnig                                                            |
| /hen you have finis                                                                                                    | hed, click <b>Save</b> ——                                                         | /                                                                                             |

The download, installation, update and configuration is now complete.

Your PC should update its antivirus definitions automatically and as long as your PC is switched on at the allotted scheduled scan times, will automatically perform anti-virus scans thus safeguarding your PC from viruses.

You can of course lick off a virus scan manually at any time by just opening AVG and clicking on computer Scanner then Scan whole PC

If you feel that you require further protection, then the Full AVG Internet Security 9 programme would be a good choice. This will cost you £39.99 per year or £59.99 for 2 years if you take advantage of the special offer.

I don't know if AVG will continue to offer free antivirus protection software. Lets hope they do